## QUICK START GUIDE To PGP Online

The PGP system is the online tool for recording and submitting points for WOCNCB recertification. Here's a quick guide to getting started.

Go to the WOCNCB website, <u>www.wocncb.org/pgp</u> to create an account. Click "Register".

| The Ge                                                                                                    | nd Standard for Certification OCNC d Continence Naming Certific | B                                                                                                    | 18                                                                                                    |                                                                                                    | Follow L                                                                                                    | is<br>in 🎬                                                                                                    |
|----------------------------------------------------------------------------------------------------|-----------------------------------------------------------------|----------------------------------------------------------------------------------------------------|----------------------------------------------------------------------------------------------------|----------------------------------------------------------------------------------------------------|----------------------------------------------------------------------------------------------------|----------------------------------------------------------------------------------------------------|
| About Us (                                                                                                    | Certification                                                   | Recertification                                                                                                    | Certification Verification                                                                                                    | Ask the Board                                                                                                    | Get Involved                                                                                                    | Public Policy                                                                                                    |
| About t<br>Welcome to the c<br>(PGP) as an atte<br>from novice to ex<br>Successful recer<br>The PGP allows y<br>professional sy<br>currently certified | he Profe                                                        | essional Gro<br>system to recertify via<br>an exam for recertification<br>depends on reading the<br>te your knowledge of wo<br>n's awarded based on a<br>we initially attempted and | owth Program (<br>the Professional Growth Program (<br>n. PGP recognizes the activities that<br>PGP Handbook - cross reference e<br>und, ostomy or continence nursing<br>ccumulating PGP points for activitie<br>failed the certification exam. | GP). The WOCNGB estit<br>I go beyond routine prac<br>ach activity with your por<br>by tracking and recording<br>s related to your profess | ablished the Profession<br>lice or that represent t<br>tfolio to assure you ha<br>g evidence of your cor<br>jonal growth. To recerf | nal Growth Program<br>the pathway you took<br>we met the criteria.<br>titnual learning and<br>tity via PGP you must be |
| To Begi                                                                                                    | n<br>ng your portfolio                                          | online, click on "Registe                                                                                                    | r" to create an account - or click on                                                                                                    | "Login" if you have alrea                                                                                                    | ady created an accour                                                                                                    | ıt.                                                                                                    |
|                                                                                                    |                                                                 |                                                                                                    | Register                                                                                                    | Login                                                                                                    |                                                                                                    |                                                                                                    |

• Create a username and password for log in.

► Then, complete the User Profile. You'll need your Certification Number found on your printed credentials certificate. If you don't know your Number, call or email WOCNCB office (<u>info@wocncb.org</u> / 1-888-496-2622.)

| The Gold Standard for Certification*<br>WOOCONCDS<br>Wurd, Owney and Continence Naming Certification Board |                                                              |                                 | 3          | Follow        | w Us                 | You<br>Tube |
|----------------------------------------------------------------------------------------------------|--------------------------------------------------------------|---------------------------------|------------|---------------|----------------------|-------------|
| About Us Certification Recertific                                                                          | cation Certification V                                       | erification Ask t               | he Board   | Get Involve   | d Public P           | olicy       |
|                                                                                                    |                                                              |                                 | Logged     | in as Shawn I | Dimmer   <u>Help</u> | Logout      |
| Home                                                                                                    | Wound Ostomy C                                               | Continence Foot Care            | Unassigned | Profile       | Pre-Approval         | Audit       |
| Y<br>P<br>User Profile                                                                                     | ou must complete your prof<br>ortfolio activities by special | ile below prior to enter<br>ty. | ing your   |               |                      |             |
| Contact Information                                                                                        |                                                              |                                 |            |               |                      |             |
| First Name*                                                                                                | Your                                                         |                                 |            |               |                      |             |
| Last Name*                                                                                                 | Name                                                         |                                 |            |               |                      |             |
| Former Last Name (if changed within past 5 years)                                                          |                                                              |                                 |            |               |                      |             |
| Preferred Address*                                                                                         | 555 E Wells St                                               |                                 |            |               |                      |             |
| Preferred Address 2                                                                                        |                                                              |                                 |            |               |                      |             |

• Select the specialty portfolio by clicking on a tab on the top: Wound, Ostomy, Continence or Foot Care.

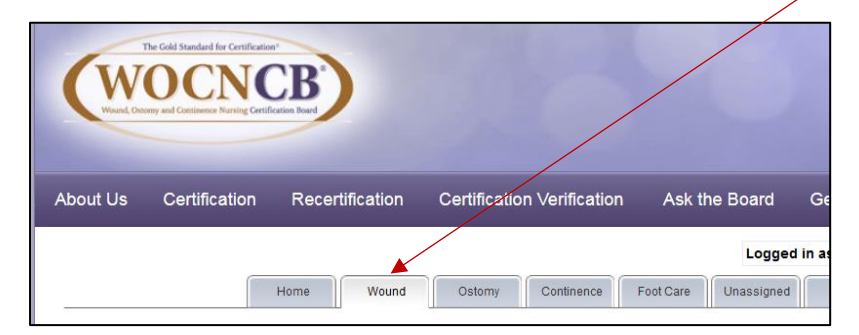

• Click on "Add New Activity"

| Th | e current status of this application is: <b>Unsubmitted</b> .            |
|----|--------------------------------------------------------------------------|
| Yo | u may perform any of the following actions:                              |
|    | Add New Activity     Adds a new activity to your speciality application. |

• Select drop-down box for the Category (Publication/Continuing Education/Research/etc), press Add

| Home Wound Ostomy Continence Foot Care Unassigned                                    | Profile Pre-Approval                 |
|--------------------------------------------------------------------------------------|--------------------------------------|
| Add New Activity                                                                     |                                      |
| Select from below to submit a new activity                                           |                                      |
| Academic Education                                                                   | <ul> <li>Add New Activity</li> </ul> |
|                                                                                      |                                      |
|                                                                                      |                                      |
| Pre-Approval                                                                         |                                      |
| Pre-Approved Continuing Education                                                    |                                      |
| Pre-Approved Professional Organization - Medical mission trips and Humanitarian work |                                      |
| Professional Organization                                                            |                                      |
| Professional Organization - Seminar/Symposium Facilitator/CoFacilitator              |                                      |
| Professional Organization - WOCNCB Role Delineation Study                            |                                      |
| Program and Project Development                                                      | =                                    |
| Program and Project Development - Prevalence/incidence studies                       |                                      |
| Program and Project Development - Quality Improvement                                |                                      |
| Publication                                                                          |                                      |
| Publication - Reviewers                                                              |                                      |
| Research                                                                             |                                      |
| Self-Assessment                                                                      |                                      |
| Teaching - Clinical education of nursing/medical professionals                       |                                      |
| Teaching - Conference poster presentation                                            |                                      |
| Teaching - Expert consultation at medical event                                      |                                      |

• Complete all the required fields on the form (noted with an \*).

|                             | Home            | Wound | Ostomy           | Continence | Foot Care | Unassigned |
|-----------------------------|-----------------|-------|------------------|------------|-----------|------------|
| Publication                 |                 |       |                  |            |           |            |
| PGP Handbook Reference: n/  | a               |       |                  |            |           |            |
| Return to application       |                 |       |                  |            |           |            |
|                             |                 |       |                  |            |           |            |
| Activity type *             |                 |       |                  |            |           | •          |
| Professional practice *     |                 | Prof  | essional Practic | ce         |           |            |
|                             |                 | Spec  | cialty           |            |           |            |
| Date activity completed     | 1*              |       |                  |            |           |            |
| PGP points claimed for      | r this activity |       |                  |            |           |            |
|                             |                 |       |                  |            |           |            |
| Title of work / publication | on *            |       |                  |            |           |            |
| Synopsis of material **     |                 |       |                  |            |           |            |

- You may include rationale in your write up if it is not obvious how an activity relates to the clinical focus, in order to substantiate the points claimed.
- Click Save Activity

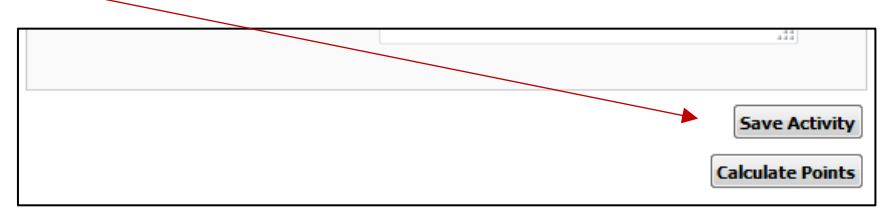

• Continue on until your portfolio Point Summary reaches at least 80 total points. You may include up to 90.

| pecialty Act            | ivities              |                | $\backslash$ |          |             |              | Point Summary                                                |          |
|-------------------------|----------------------|----------------|--------------|----------|-------------|--------------|--------------------------------------------------------------|----------|
| Actions \$              | Category \$          | Activity Type  | ¢            | Points ¢ | Activity \$ |              | Category ¢                                                   | Points ¢ |
|                         |                      |                |              |          | Completed   |              | Academic Education                                           | 0        |
| Edit   Delete  <br>Move | Continuing Education | CE/CME Credits |              | 3.00     | 2016-03-13  |              | Continuing Education                                         | 13.25    |
| Edit   Delete           | Continuing Education | CE/CME Credits |              | 1.25     | 2016-03-14  | 1            | Pre-Approval                                                 | 0        |
| Move                    |                      |                |              |          |             |              | Professional Organization                                    | 15       |
| Edit   Delete  <br>Move | Continuing Education | CE/CME Credits |              | 1.00     | 2016-03-15  | _            | Professional Organization -<br>WOCNCB Role Delineation Study | 0        |
| Edit   Delete  <br>Move | Continuing Education | CE/CME Credits |              | 1.00     | 2016-03-15  |              | Program and Project Development                              | 30       |
| Edit   Delete           | Continuing Education | CE/CME Credits |              | 1.50     | 2016-06-05  | $\mathbf{X}$ | Publication                                                  | 20       |
| Move                    |                      |                |              |          |             |              | Research                                                     | 0        |
| Edit   Delete  <br>Move | Continuing Education | CE/CME Credits |              | 1.00     | 2016-06-05  |              | Self-Assessment                                              | 0        |
| Edit   Delete  <br>Move | Continuing Education | CE/CME Credits |              | 1.00     | 2016-06-06  |              | Teaching                                                     | 7        |
| Edit   Delete  <br>Move | Continuing Education | CE/CME Credits |              | 1.00     | 2016-06-07  |              | Professional Practice Points: 0<br>Total Points: 85.25       |          |
| Edit   Delete  <br>Move | Continuing Education | CE/CME Credits |              | 1.00     | 2016-06-07  |              |                                                              |          |
| Edit   Delete  <br>Move | Continuing Education | CE/CME Credits |              | 1.50     | 2016-06-07  |              |                                                              |          |

• Refer to the printed PGP Handbook while working on your portfolio.

| ►   | Look for the Yellow shaded box for messages on error | rs needing |
|-----|------------------------------------------------------|------------|
| cor | rection under the Point Summary.                     |            |

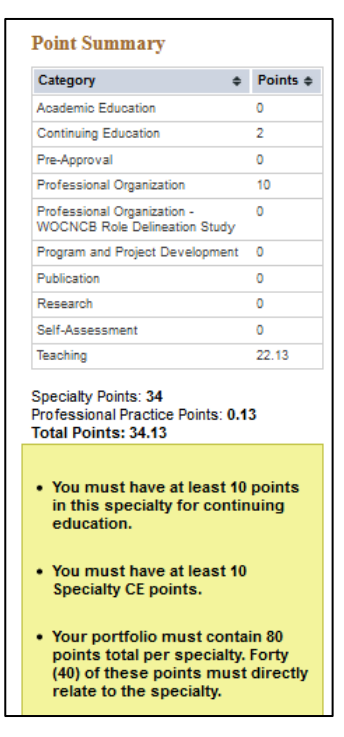

### **To Save Your Work**

• Each time you click Save Activity, the data is stored online.

#### **To Update Your Work**

• You may log-in any time to update your data over the 5-year recertification period.

#### **To Edit Your Work**

• Click Edit next to the Activity in the Activities tables (left-hand side).

| ecialty Acti            | ivities                      |                                                   |          |                          | Point Summary                                                |     |
|-------------------------|------------------------------|---------------------------------------------------|----------|--------------------------|--------------------------------------------------------------|-----|
| ctions ¢                | Category ¢                   | Activity Type \$                                  | Points ¢ | Activity<br>Completed \$ | Category \$                                                  | Poi |
| the Line Line Line      | Overfaulter Education        | OF IONE Or dive                                   | 4.00     | -                        | Academic Education                                           | 0   |
| Move                    | Continuing Education         | CE/CME Credits                                    | 1.00     | 2017-04-00               | Continuing Education                                         | 2   |
| dit   Delete            | Continuing Education         | CE/CME Credits                                    | 1.00     | 2017-04-06               | Pre-Approval                                                 | 0   |
| Move                    | Ŭ                            |                                                   |          |                          | Professional Organization                                    | 10  |
| Edit   Delete  <br>Move | Professional<br>Organization | Committee or task force<br>member at the national | 10.00    |                          | Professional Organization -<br>WOCNCB Role Delineation Study | 0   |
|                         |                              | IE Y EI                                           |          |                          | Descent and Desired Development                              | 0   |

- To delete, click Delete next to the Activity in the Activities tables (right-hand side).
- To Move an activity to a different specialty, click Move next to the Activity in the table (left-hand side).

#### **To Submit Your Portfolio**

▶ When your portfolio Point Summary reaches at least 80 total points, click on the action at the top titled: Submit Application for Review, (Note – this only 'appears' on your screen if there are no point total errors.)

| • | Add New Activity<br>Adds a new activity to your speciality application.                                                                                                    |
|---|----------------------------------------------------------------------------------------------------|
| • | <u>Submit Application for Review</u> <ol> <li>Please be sure your application is in final form prior to sending.</li> <li>Once you click Submit you cannot make revisions</li> <li>Your computer will redirect you to Castle for credit card payment on this website:www.castleworldwide.com/wocnob</li> </ol> |
| • | Export to Word<br>Exports this portfolio to an Word file.                                                                                                    |

• You will automatically be sent to Scantron and prompted for payment information.

#### **To Print Your Portfolio**

• Remember to save a copy of EACH specialty portfolio. Click on 'Export to MS Word' and save this file on your computer. Then you can print this file as needed. WOCNCB can retrieve archived files if needed.

| Adds a new activity to your speciality application.  Submit Application for Review  1. Please be sure your application is in final form prior to sending. 2. Once you click Submit you capacit make revisions 3. Your computer will redirect you to Castle for credit card payment on this website:www.castleworldwide.com/woonob |                                                   | Add New Activity                                                                                                    |
|----------------------------------------------------------------------------------------------------|---------------------------------------------------|----------------------------------------------------------------------------------------------------|
| Submit Application for Review     1. Please be sure your application is in first form prior to sending.     2. Once you click Submit you cannot make revisions     3. Your computer will redirect you to Castle for oredit card payment on this website:www.castleworldwide.com/woonob                                            |                                                   | Adds a new activity to your speciality application.                                                                                   |
| 3. Your computer will redirect you to Castle for credit card payment on this website:www.castleworldwide.com/woonob                                                                                                    |                                                   | Submit Application for Review     1. Please be sure your application is in first for     2. Once you click Submit you cannot make rev |
| Export to Word                                                                                                    | it on this website:www.castleworldwide.com/woonob | 3. Your computer will redirect you to Castle for                                                                                      |
| Exports this portfolio to an Word file.                                                                                                    |                                                   | Exports this portfolio to an Word file.                                                                                               |

#### **Status of Your Portfolio**

• Once approved, you will receive an email notification from info@wocncb.org

• If you are instructed to revise portions of your portfolio, you will receive an email. You will be given a link to log-in and update your portfolio. Remember to click re-submit for each portfolio.

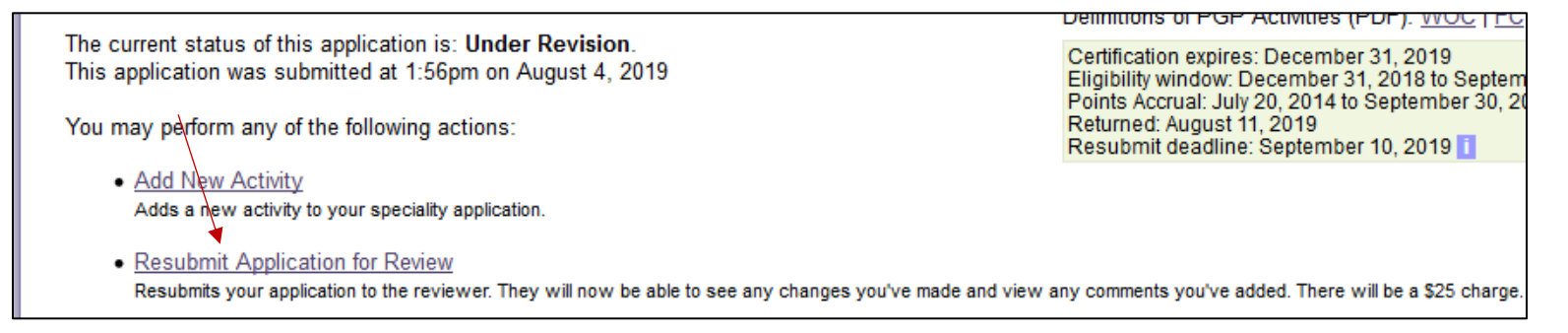

# Note: you cannot edit or add to your portfolio after you submit it, unless requested to do so by WOCNCB.